## Tide Tool 10.58 Installation

- Double click Setup\_TideTool\_v10.58\_XXbit\_20171130.exe. Use 32bit or 64bit based on your computer.
- Tide Tool installation. Click Next button to continue.

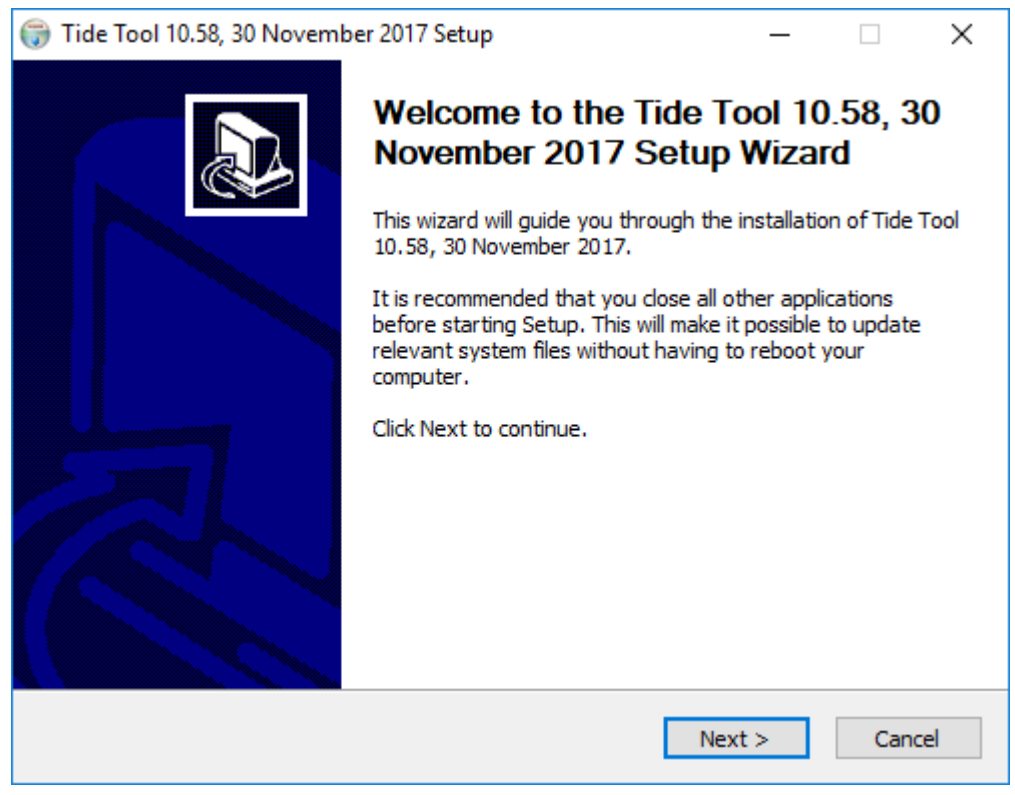

• Tide Tool License Agreement. Click I Agree button to continue.

| 🌍 Tide Tool 10.58, 30 November 2017 Setup 🛛 🚽 🗙                                                                                                    | 2 |  |  |  |  |  |  |
|----------------------------------------------------------------------------------------------------|---|--|--|--|--|--|--|
| License Agreement                                                                                                    |   |  |  |  |  |  |  |
| Please review the license terms before installing Tide Tool 10.58, 30 November 2017.                                                                                                    | ) |  |  |  |  |  |  |
| Press Page Down to see the rest of the agreement.                                                                                                    |   |  |  |  |  |  |  |
| Tide Tool<br>Version v10.58, November 2017                                                                                                    |   |  |  |  |  |  |  |
| This version is for the Windows 7 & 10 (64-bit) operating system. Simple scripts are also provided for data download using "wget" through the internet, but this method is not recommended as the primary data retrieval method because timely, complete delivery of all data packets cannot be guaranteed. The "wget" method should be considered 'non-operational' if a standard commercial internet service is utilized since connection reliability and timeliness, especially during tsunami emergencies, cannot be guaranteed. |   |  |  |  |  |  |  |
| Tide Tool is a software application that provides end users with the ability to decode, $\checkmark$                                                                                                    |   |  |  |  |  |  |  |
| If you accept the terms of the agreement, click I Agree to continue. You must accept the agreement to install Tide Tool 10.58, 30 November 2017.                                                                                                    |   |  |  |  |  |  |  |
| Nullsoft Install System v2.44                                                                                                    |   |  |  |  |  |  |  |
| < Back I Agree Cancel                                                                                                    |   |  |  |  |  |  |  |

• Tide Tool Installation will begin.

| 6  | Tide Tool 10.58, 30 November 2017 Setup                                                                                                    | _ |     | $\times$ |
|----|----------------------------------------------------------------------------------------------------|---|-----|----------|
| h  | n <b>stalling</b><br>Please wait while Tide Tool 10.58, 30 November 2017 is being installed.                                                                                                    |   |     |          |
|    | Output folder: C:\Td\bin\grep\share\ocale\hr\LC_MESSAGES                                                                                                    |   |     |          |
|    | Extract: grep.mo 100%<br>Output folder: C:\Td\bin\grep\share\locale\ga\LC_MESSAGES<br>Extract: gettext-runtime.mo 100%<br>Extract: grep.mo 100%<br>Output folder: C:\Td\bin\grep\share\locale\gl\LC_MESSAGES<br>Extract: gettext-runtime.mo 100%<br>Extract: grep.mo 100%<br>Output folder: C:\Td\bin\grep\share\locale\he\LC_MESSAGES<br>Extract: grep.mo 100%<br>Output folder: C:\Td\bin\grep\share\locale\he\LC_MESSAGES<br>Extract: grep.mo 100% |   |     | ~        |
| Nu | llsoft Install System v2,44                                                                                                    | > | Car | ncel     |

• Tide Tool installation complete. Click the Finish button.

| 🌍 Tide Tool 10.58, 30 November 2017 Setup — 🗆 🔿 |                                                                                                    |                  |         | $\times$ |
|-------------------------------------------------|----------------------------------------------------------------------------------------------------|------------------|---------|----------|
|                                                 | Completing the Tide T<br>November 2017 Setup<br>Tide Tool 10.58, 30 November 2017<br>your computer.<br>Click Finish to close this wizard.<br>☑Show Readme | ool 10.<br>Wizar | .58, 30 | <b>D</b> |
|                                                 | < <u>B</u> ack                                                                                                    | inish            | Cano    | cel      |